Versión 4.03

# BOLETÍN (DICIEMBRE 2012)

# a2 Contabilidad 4.03

# a2 softway C.A.

VERSIÓN 4.03

# a2 Contabilidad

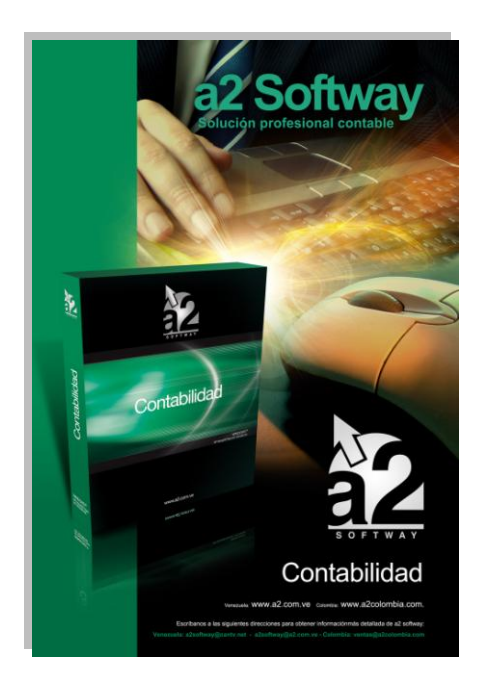

e-mail <u>a2softway@cantv.net</u> <u>www.a2.com.ve</u> Maracaibo-Venezuela

# Tabla de Contenido:

# Capítulo 1 (<u>Mejoras</u>):

| •  | Nueva opción de búsqueda en los comprobantes contables                  | Pág. 1 |
|----|-------------------------------------------------------------------------|--------|
| •  | Búsqueda de descuadres de movimientos y/o de efectivo                   | Pág. 3 |
| •  | Reclasificación de cuentas                                              | Pág. 5 |
| •  | Certificado de retención después de cierre                              | Pág. 7 |
| •  | Exportar informes en modo "Solo texto"                                  | Pág.10 |
| •  | Clasificación de los comprobantes contables                             | Pág.11 |
| •  | Filtro de clasificación en los informes de "Comprobantes"               | Pág.12 |
| •  | Informe comparativo de ingresos y egresos mensual por cuentas           | Pág.12 |
| •  | Informe de Manejo de movimientos                                        | Pág.14 |
| •  | Manejo del porcentaje de bases directo en el plan de cuentas            | Pág.17 |
| •  | Se amplió el campo de Razón social o nombre en la plantilla de terceros | Pág.18 |
| •  | Plantilla de movimientos para comprobantes                              | Pág.19 |
| •  | Inclusión del RIF y/o NIT de la empresa en la cabecera de los informes  | Pág.25 |
| СО | LOMBIA                                                                  |        |
| •  | Manejo del Mes Trece                                                    | Pág.26 |

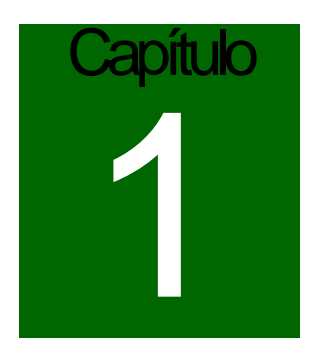

# **Mejoras:**

# 1. Nueva opción de búsqueda (por tercero, cuenta, referencia, valor) en los comprobantes contables.

| Comprobantes                    |                                              |                                          |                  |                          |                                             | _ 🗆 🗙                                      |
|---------------------------------|----------------------------------------------|------------------------------------------|------------------|--------------------------|---------------------------------------------|--------------------------------------------|
| Archivos Editar Otros           |                                              |                                          |                  |                          |                                             |                                            |
| Tipo : Normal                   | Fecha: 31/01/2011                            | Total Debe<br>Total Haber                |                  |                          | Movimientos<br>5.062.124,48<br>5.061.099.48 | Efectivo<br>0,00<br>0.00                   |
| Description PNC TRA             | NSACCIONES PROVINCIAL 0100071292             | Saldo                                    |                  |                          | 1 025 00                                    | 0,00                                       |
| Descripcion. Dive The           | WSACCIONEST HOWINCIAE OFBOOT 233             |                                          |                  |                          | 1.023,00                                    | 0,00                                       |
| Cuenta                          | Descripción movimiento                       |                                          | Referencia       | Debe                     | Haber                                       |                                            |
| 2.1.2.1.01                      | FAC:00042116 FAC:00042065[FAC:00042552]FAC:0 | 004266                                   | 00013187/0       | 66.509,21                |                                             | <b>_</b>                                   |
| 1.1.1.2.01.022                  | FAC:00042116 FAC:00042065[FAC:00042552[FAC:0 | 004266                                   | 00013187/0       |                          |                                             | 66.509,21                                  |
| 2.1.2.1.01                      | FAC:5118                                     |                                          | 00013189/0       | 25.473,96                |                                             |                                            |
| 1.1.1.2.01.022                  | FAC:5118                                     |                                          | 00013189/0       |                          |                                             | 25.473,96                                  |
| 2.1.2.1.02                      | FAC:20226                                    |                                          | 00013190/0       | 13.736,76                | t -                                         |                                            |
| 1.1.1.2.01.022                  | FAC:20226 Busqued                            | a                                        |                  |                          |                                             | 13.736,76                                  |
| 2.1.2.1.01                      | FAC:00006487 FAC:00006486 Buscar Des         | cuadre                                   |                  | 27.427,33                | ()                                          |                                            |
| 1.1.1.2.01.022                  | FAC:00006487 FAC:00006486                    |                                          |                  |                          |                                             | 27.427,33                                  |
| 2.1.2.1.01                      | FAC:00080168 FAC:00080131 FAC C 00013198/0   | 3                                        |                  | 53.185,08                |                                             |                                            |
| 1.1.1.2.01.022                  | FAC:00080168 FAC:00080131[FAC                |                                          |                  | uuuu I 🛩 cuuulu I III    |                                             | 53.185,08                                  |
| 21.2.1.01                       | FAC:001163 (• Refer.                         | C Descrip. C Luenta C Monto D            | /H C Tercero     | 2uscal Stocelar 3.668,86 | 6                                           | 000000                                     |
| 1.1.1.2.01.022                  | FAC:001163                                   |                                          | 122272323        |                          | 2                                           | 3.668,86                                   |
| 2.1.2.1.02                      | FAU:A-183842                                 |                                          | 0001313470       | 131,58                   | 8                                           |                                            |
| 1.1.1.2.01.022                  | FAU:A-183842                                 |                                          | 00013194/0       | 10 001 00                |                                             | 131,58                                     |
| 2.1.2.1.01                      | FAC:00025050                                 | -                                        | 00013195/0       | 48.391,00                | 1                                           |                                            |
| 1.1.1.2.01.022                  | FAC:00025050                                 |                                          | 00013195/0       |                          |                                             | 48.391,00                                  |
| 2.1.2.1.02                      | FAC: 4202                                    |                                          | 00013196/0       | 2.518,18                 |                                             | ana sa sa sa sa sa sa sa sa sa sa sa sa sa |
| 1.1.1.2.01.022                  | FAU: 4202                                    |                                          | 00013196/0       |                          |                                             | 2.518,18                                   |
| 6.1.1.3.01.005                  | N/C:00002700                                 |                                          | 0001319770       | 6.000,00                 | 1                                           | 0.000.00                                   |
| 1.1.1.2.01.022                  | N7C:00002700                                 |                                          | 0001319770       |                          |                                             | 6.000,00                                   |
| 1.1.4.2.01                      | Adelanto                                     |                                          | 00013198/0       | 3.303,21                 |                                             | 0.000.04                                   |
| 1.1.1.2.01.022                  | Adelanto                                     |                                          | 00013198/0       | 7.2 (202)                |                                             | 3.303,21                                   |
| 1.1.4.2.03                      | Adelanto                                     |                                          | 00013199/0       | 37.778,02                | 1                                           | 07 770 00                                  |
| 1.1.1.2.01.022                  | Adelanto                                     |                                          | 00013199/0       |                          |                                             | 37.778,02                                  |
| 1.1.4.2.01                      | Adelanto                                     |                                          | 00013200/0       | 10.180,80                |                                             | 10,100,00                                  |
| 1.1.1.2.01.022                  | Adelanto                                     |                                          | 00013200/0       |                          |                                             | 10.180,80                                  |
| 2.4.1.1.04.001                  | N/C:00002705                                 |                                          | 0001320170       | 4.239,57                 |                                             |                                            |
| 2.4.1.1.04.001                  | N/C:00002705                                 |                                          | 0001320170       | 1.441,98                 |                                             | F0.00                                      |
| 2.1.6.1.02.001                  | N/C:00002705                                 |                                          | 0001320170       |                          |                                             | 56,82                                      |
| 2.1.6.1.01.001                  | N/C:00002705                                 | =                                        | 0001320170       |                          |                                             | 130,85                                     |
| 1.1.1.2.01.022                  | N7C:00002705                                 |                                          | 0001320170       |                          |                                             | 5.493,88                                   |
| 2.4.1.1.04.001                  | N7L:00002706                                 |                                          | 00013202/0       | 611,11                   |                                             | <u> </u>                                   |
| Cuenta:<br>Fecha:<br>Terceros : | Efectivo:                                    | Insertar 🕲 Buscar                        | e cost Terceros  |                          |                                             | Línea: 491/490                             |
| F5-Cancelar                     | F6-Modificar 🕅 F7-Eliminar 🗗 F8-Importar     | 🔚 F10- <u>T</u> otalizar 🔶 <u>S</u> alir |                  |                          |                                             |                                            |
|                                 |                                              |                                          |                  | NUEVO                    |                                             |                                            |
| Ejercicio Actual: UI/l          | J1/2011 al 31/12/2011 MASTER                 | JSUBH: JNUM JMAY J29/10.                 | /2012 05:05 p.m. |                          |                                             |                                            |

(Imagen 1)

Los comprobantes contables pueden contener un número pequeño o grande de movimientos, cuando es el último caso, poder conseguir uno o varios registros en específico es una tarea engorrosa y lenta, es por ello que se incluyó una opción de búsqueda que permite ubicar cualquier movimiento a través de los diferentes campos que los componen como Referencia, Descripción, Cuenta, Monto (Debe y Haber) y Tercero.

En la imagen número 1 se detalla el botón que ejecuta la opción de una simple búsqueda y/o un descuadre de movimientos (opción que se explicará más adelante en el boletín). También se puede observar debajo del botón "Buscar" los botones "Anterior" y "Siguiente" que permiten recorrer la lista de movimiento en búsqueda de otro registro que tenga relación.

La ventana de búsqueda presenta 2 pestañas: Buscar y Descuadre, la pestaña de buscar muestra una lista desplegable donde se escribe lo que se desea buscar y una vez consultado se queda registrado como un historial, el cual al desplegar la lista se verán las búsqueda que se han realizado y debajo de él están los campos que componen el registro de movimiento y por el cual se va a realizar la búsqueda, es decir, que si se selecciona Descripción la consulta verificará la descripción de cada movimiento y así el mismo principio para los demás campos.

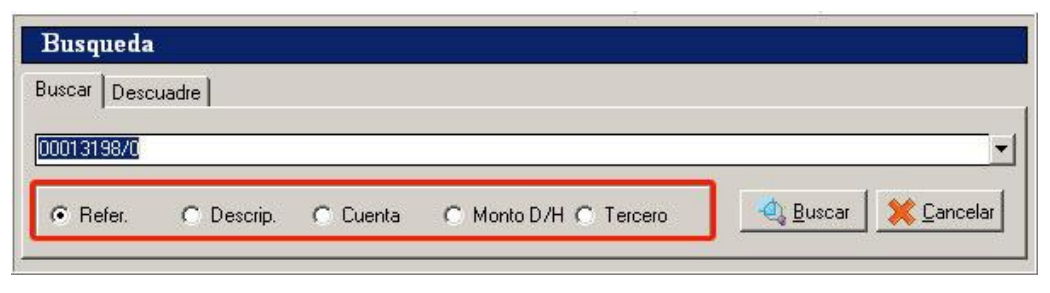

(Imagen 2)

Si la búsqueda tiene éxito, se marcará el registro que posea el detalle de la consulta y se activarán los botones de *'Anterior' y 'Siguiente'*, para buscar el mismo detalle en otros registros de la lista tal como se visualiza en la siguiente imagen (Imagen 3).

| 6.1.1.3.01.005                                                                                                    | N7C:00002700             |                                      |                                 | 0001319770                                                                                                    | 6.000,00  |               |
|----------------------------------------------------------------------------------------------------|--------------------------|--------------------------------------|---------------------------------|----------------------------------------------------------------------------------------------------|-----------|---------------|
| 1.1.1.2.01.022                                                                                                    | N/C:00002700             |                                      |                                 | 00013197/0                                                                                                    |           | 6.000,00      |
| 1.1.4.2.01                                                                                                    | Adelanto                 |                                      |                                 | 00013198/0                                                                                                    | 3.303,21  |               |
| 1.1.1.2.01.022                                                                                                    | Adelanto                 |                                      |                                 | 00013198/0                                                                                                    |           | 3.303,21      |
| 1.1.4.2.03                                                                                                    | Adelanto                 |                                      |                                 | 00013199/0                                                                                                    | 37.778,02 |               |
| 1.1.1.2.01.022                                                                                                    | Adelanto                 |                                      | -                               | 00013199/0                                                                                                    |           | 37.778,02     |
| 1.1.4.2.01                                                                                                    | Adelanto                 |                                      |                                 | 00013200/0                                                                                                    | 10.180,80 |               |
| 1.1.1.2.01.022                                                                                                    | Adelanto                 |                                      |                                 | 00013200/0                                                                                                    |           | 10.180,80     |
| 2.4.1.1.04.001                                                                                                    | N/C:00002705             |                                      |                                 | 00013201/0                                                                                                    | 4.239,57  |               |
| 2.4.1.1.04.001                                                                                                    | N/C:00002705             |                                      |                                 | 00013201/0                                                                                                    | 1.441,98  |               |
| 2.1.6.1.02.001                                                                                                    | N/C:00002705             |                                      |                                 | 00013201/0                                                                                                    |           | 56,82         |
| 2.1.6.1.01.001                                                                                                    | N/C:00002705             |                                      |                                 | 00013201/0                                                                                                    |           | 130,85        |
| 1.1.1.2.01.022                                                                                                    | N/C:00002705             |                                      |                                 | 00013201/0                                                                                                    |           | 5.493,88      |
| 2.4.1.1.04.001                                                                                                    | N/C:00002706             | =                                    |                                 | 00013202/0                                                                                                    | 611,11    | <u>.</u>      |
| Cuenta: PROVEED                                                                                                    | DORES NACIONALES         | 📅 F2-Borrar 🛛 😁 F3-Insertar 🔍 ascar  |                                 | .892                                                                                                    |           | Línea: 37/490 |
| Terceros : CEM                                                                                                    | IEX VENEZUELASACA        | 🔩 F11 Detalle 🔎 F4:Bepetir 🛭 😪 A S 🔿 | Plus de guardas a               | Trend to the second second sec |           |               |
| There are a company of the company of the company o | ILITY FINELOLIA J.A.C.A. |                                      | alon de coences Centros de cost | Table OF                                                                                                    |           |               |

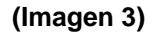

#### 2. Búsqueda de descuadres de movimientos y/o de efectivo.

Otra de las nuevas opciones que presenta en módulo de comprobantes es la búsqueda de descuadre de movimientos, por medio de la cual se detallan los registros descuadrados relacionados por número de referencia. La imagen número 4 muestra una lista con movimientos descuadrados, los registros o líneas relacionados que no tengan sus asientos en 0, es decir, que el debe y haber tengan los mismos montos, serán resaltados en rojo para indicar que ese registro es uno de los que descuadra el comprobante.

| To<br>To<br>Sa | tal Deb<br>tal Hab<br>Ido | e<br>er                                        | Movimientos<br>40,58<br>190,58<br>-150,00    |                                        | Efectivo<br>0,00<br>0,00<br>0,00 | 🔩 <u>B</u> uscar | 💥 <u>C</u> ancelar |
|----------------|---------------------------|------------------------------------------------|----------------------------------------------|----------------------------------------|----------------------------------|------------------|--------------------|
| E              | Linea                     | Cuenta                                         | Descripción Mov.                             | Ref.                                   | Debe                             | Haber            |                    |
|                | 465<br>466<br>491         | 2.1.2.1.02<br>1.1.1.2.01.022<br>1.1.1.1.02.001 | FAC:11000684<br>FAC:11000684<br>FAC:11000684 | 00013388/0<br>00013388/0<br>00013388/0 | 52                               | 23,03            | 523,03             |
|                | 426                       | 2.1.2.1.02                                     | FAC:00019130                                 | 00013395/0                             | 1                                | 40,58            |                    |
|                | 427                       | 1.1.1.2.01.022                                 | FAC:00019130                                 | 00013395/0                             |                                  |                  | 150,00             |
| -              | 428                       | 1.1.1.2.01.022                                 | FAC:00019130                                 | 00013395/0                             |                                  |                  | 40,58              |

(Imagen 4)

La imagen anterior detalla un caso de descuadre, en donde los tres registros resaltados en el recuadro rojo no poseen un balance de cero en el debe y el haber, se puede observar que hay dos movimientos que se hacen cero (0) como son los de la línea 426 con 40,58 en debe y 428 con 40,58 en el haber, pero la línea 427 descuadra los movimientos con un monto de 150,00 en el haber.

La lista posee una opción que permite balancear la línea incluyendo en la lista otro movimiento con el mismo monto pero como debe o haber, dependiendo del caso.

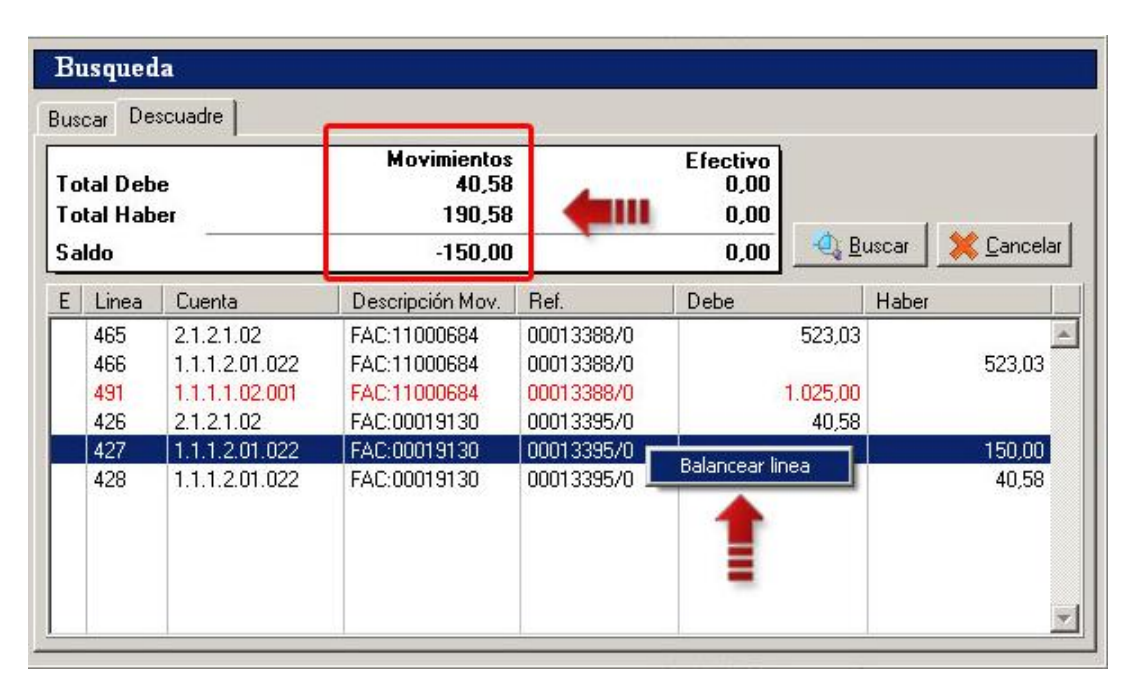

(Imagen 5)

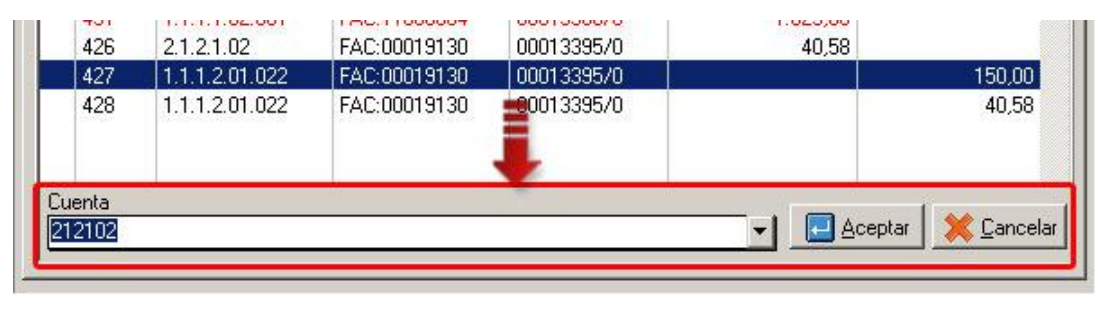

(Imagen 5.1)

Una vez seleccionado el ítem que descuadra el comprobante, se presiona clic derecho del Mouse sobre la lista y se presiona "Balancear línea", el siguiente paso es seleccionar la cuenta en el combo ubicado en la

parte inferior de la ventana que contendrá el monto en el debe o el haber según sea el caso, para finalizar se presiona aceptar y automáticamente incluirá el registro en la lista de movimientos principal del comprobante.

| 1.1.1.2.01.022<br>1.1.1.2.01.022                 | COMISION BANCARIA<br>PARA AJUSTAR ERROR DE BANCO EN PAGO DE CHEQUE NRO.                                                                                                    | 30203/0108<br>5822/0108- | 0,08     | 1,40           |
|--------------------------------------------------|----------------------------------------------------------------------------------------------------|--------------------------|----------|----------------|
| 6.1.2.1.01.001                                   | PARA AJUSTAR ERROR DE BANCO EN PAGO DE CHEQUE NRO.                                                                                                    | 5822/0108-               |          | 0,08           |
| 1.1.1.1.02.001                                   | FAC:11000684                                                                                                    | 00013388/0               | 1.025,00 |                |
| 2.1.2.1.02                                       | FAC:00019130                                                                                                    | 00013395/0               | 150,00   |                |
| - Gy 📋                                           |                                                                                                    |                          | 0,00     | 0,00           |
|                                                  |                                                                                                    | 1. V                     |          |                |
| 2 mm                                             |                                                                                                    |                          |          |                |
| Cuenta:<br>Fecha:<br>Terceros :                  |                                                                                                    | Terceros                 |          | Línea: 493/492 |
| Cuenta:<br>Fecha:<br>Terceros :<br>X F5-Cancelar | <sup>1</sup> / <sub>2</sub> F2:Borrar <sup>1</sup> / <sub>2</sub> F2:Borrar <sup>1</sup> / <sub>2</sub> F3:Insettar <sup>1</sup> / <sub>2</sub> Byscar <sup>1</sup> / <sub>2</sub> Byscar <sup>1</sup> / <sub>2</sub> | Terceros                 |          | Línea: 493/492 |

(Imagen 6)

3. Reclasificación de cuentas.

| Mantenimiento   | <u>Transacciones</u> Informes       |    | a de      |         |          |              |
|-----------------|-------------------------------------|----|-----------|---------|----------|--------------|
| 2               | Comprobantes                        |    | D         | -       | 20       | 2            |
| Selección de em | Partidas Presupuestarias<br>Activos |    | s de cost | Activos | Terceros | Comprobantes |
|                 | Ajustes por Inflación               | •  |           |         |          |              |
|                 | Auditoria de Documentos             |    | 1.00      |         |          |              |
|                 | Reclasificación de Cuenta           | as |           |         |          |              |
|                 | Plantilla de Movimientos            |    |           |         |          |              |

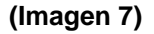

La consolidación de cuentas permite pasar los montos de Saldo Inicial, Saldo Actual, Débitos Acumulados y Créditos Acumulados entre otros de una cuenta a otra, así como también cambiar la cuenta en todos los movimientos efectuados en los comprobantes contables. Para acceder al módulo, se debe seleccionar a la opción "Reclasificación de Cuentas" en el menú "Transacciones", tal como se indica en la imagen anterior.

La ventana presenta dos secciones, la primera es donde se seleccionará la cuenta destino, a la cual se transferirán todos los montos de la otra cuenta, y la segunda es donde se selecciona la cuenta a consolidar.

| Cuenta Destino          |                 |                     |              |
|-------------------------|-----------------|---------------------|--------------|
|                         |                 |                     |              |
| 1.1.1.2.01.007          | B.O.D CTTE: 000 | 04810740            |              |
| [Saldos]                |                 |                     |              |
| Saldo inicial 0,00      |                 | Débitos acumulados  | 0,00         |
| Saldo Actual            | 0,00            | Créditos acumulados | 0,00         |
| 1.1.1.2.01.006          | B.O.D CTTE: 000 | 04770810            |              |
| [Saldos]                |                 |                     |              |
| Saldo inicial 78.929,25 |                 | Débitos acumulados  | 2.249.494,67 |
| Saldo Actual            | 5.611,91        | Créditos acumulados | 2.322.812,01 |
|                         | Iniciar         | 💥 Cancelar          |              |
|                         |                 |                     |              |

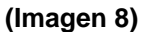

Luego de seleccionar la cuenta destino y la cuenta a consolidar se detallarán los saldos iniciales, actuales, débitos y créditos acumulados de cada cuenta. Al iniciar la operación se verificarán las transacciones de terceros, centro de costos, comprobantes realizados por la cuenta a consolidar y serán cambiadas por la cuenta destino. Este proceso tardará según el número de operaciones que tenga la cuenta a consolidar.

**Nota:** Hay que tomar en cuenta que una vez realizada esta operación no hay opción de vuelta atrás, es por eso que se debe estar seguro de iniciar el proceso y es recomendable tener un respaldo en caso de que ocurra cualquier imprevisto.

| consolidación de c            | luentas              |                                           |              |
|-------------------------------|----------------------|-------------------------------------------|--------------|
| uenta Destino                 |                      |                                           |              |
| 1 1 1 2 01 007                |                      | 004810740                                 |              |
|                               |                      |                                           | 1948         |
| Saldosj<br>Saldoinicial 78.92 | 9,25                 | Débitos acumulados                        | 2.249.494,67 |
| Saldo Actual                  | 5.611,91             | Créditos acumulados                       | 2.322.812,01 |
| uanta a Concolidar            |                      |                                           |              |
| uenta a Consolida             |                      | <b>I</b> —                                |              |
| uenta a Consolidai            |                      | 1                                         |              |
| uenta a Consolidar<br>[       | deg [                |                                           |              |
| uenta a Consolidar<br>[       |                      | Débitos acumulados                        | 0,00         |
| uenta a Consolidar<br>[       | <br><br>0            | Débitos acumulados<br>Créditos acumulados | 0,00         |
| uenta a Consolidar<br>[       | 0                    | Débitos acumulados<br>Créditos acumulados | 0,00         |
| uenta a Consolidar<br>[       | <br><br><br><br><br> | Débitos acumulados<br>Créditos acumulados | 0,00         |

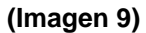

Al finalizar el proceso de consolidación, se puede detallar que la cuenta a consolidar posee todos sus montos en cero (0) ya que todas sus operaciones fueron traspasadas a la cuenta destino, la cual presenta los montos de esta.

#### 4. Certificado de retención después de cierre.

En versiones anteriores de a2 Contabilidad no era posible consultar Certificados de retención después de un cierre, pero en la nueva versión ya es posible.

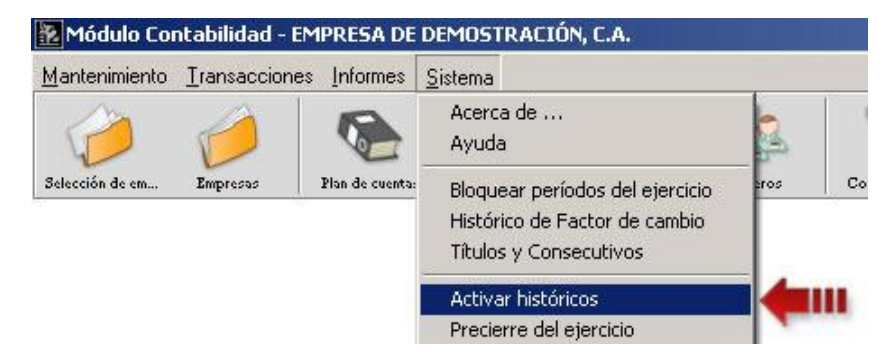

(Imagen 10)

| Activar hist | óricos                    |                                      | ×                  |
|--------------|---------------------------|--------------------------------------|--------------------|
| Ejercicio    | Fechas del Ejercicio      | Directorio Datos                     |                    |
| Diciembre    | Del: 01/01/2012 Al 31/12/ | 2012 EMP00006\HISTORIA\EJERCICIO_311 | 122012\            |
|              |                           | 1                                    |                    |
|              |                           |                                      | Aceptar X Cancelar |

(Imagen 11)

Una vez activado el histórico, la opción de "certificado de retención" se encuentra activa para el periodo seleccionado.

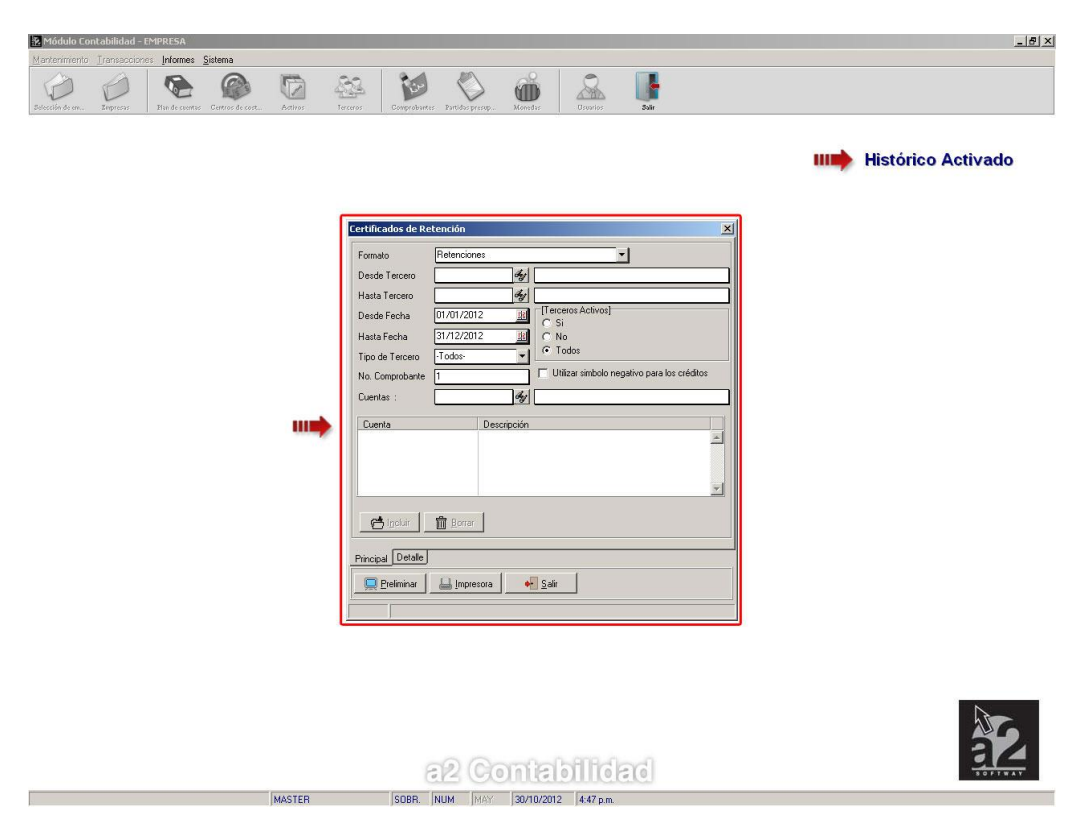

(Imagen 12) Certificado de Retención

|                                                                                                    |                                                                                                    |                                                                                                    | 0000001                                                                                                    |                                                                                                    |                                                                                                    |
|----------------------------------------------------------------------------------------------------|----------------------------------------------------------------------------------------------------|----------------------------------------------------------------------------------------------------|----------------------------------------------------------------------------------------------------|----------------------------------------------------------------------------------------------------|----------------------------------------------------------------------------------------------------|
| R.I.F.                                                                                                    |                                                                                                    |                                                                                                    |                                                                                                    |                                                                                                    |                                                                                                    |
| Código Tercero : 1<br>Nombre : TER<br>Contacto :<br>Direccion :<br>Ciudad :<br>Teléfonos :<br>N.I.T.<br>R.I.F.                                                                                                    | CERO                                                                                                    | Base Retencion : -427.300,00<br>Monto Retencion : -42.730,00                                                                                                |                                                                                                    |                                                                                                    |                                                                                                    |
|                                                                                                    |                                                                                                    |                                                                                                    |                                                                                                    |                                                                                                    |                                                                                                    |
| omprobante Referenci:                                                                                                    | a Fecha. Cuenta Contab                                                                                                    | le Descripcion Cuenta                                                                                                    | Descripcion del Movimiento                                                                                                   | Monto Base                                                                                                    | Monto Retenciones                                                                                                |
| omprobante Referencia                                                                                                    | a Fecha Cuenta Contab<br>18/09/20 1.1.01.00001                                                                                                    | le Descripcion Cuenta<br>CAJA CHICA                                                                                                    | Descripcion del Movimiento<br>123                                                                                            | Monto Base<br>-10.000,00                                                                                           | Monto Retenciones<br>-1.000,00                                                                                   |
| omprobante Referenci:<br>1000000000 123<br>1000000001 1223                                                                                                    | a Fecha Cuenta Contab<br>18/09/20 1.1.01.00001<br>18/09/20 1.1.01.00001                                                                                                    | e Descripcion Cuenta<br>CAJA CHICA<br>CAJA CHICA                                                                                                    | Descripcion del Movimiento<br>123<br>333211121                                                                               | Monto Base<br>-10.000,00<br>-20.050,00                                                                             | Monto Retenciones<br>-1.000,00<br>-2.005,00                                                                      |
| omprobante Referenci:<br>1000000000 123<br>1000000001 1223<br>1000000002 134                                                                                                    | Fecha         Cuenta Contab           18/09/20         1.1.01.00001           18/09/20         1.1.01.00001           18/09/20         1.1.01.00001                                                                                                    | e Descripcion Cuenta<br>CAJA CHICA<br>CAJA CHICA<br>CAJA CHICA                                                                                              | Descripcion del Movimiento<br>123<br>333211121<br>44211                                                                      | Monto Base<br>-10.000,00<br>-20.050,00<br>-122.000,00                                                              | Monto Retenciones<br>-1.000,00<br>-2.005,00<br>-12.200,00                                                        |
| omprobante Referencia<br>0000000000 123<br>0000000001 1223<br>0000000002 134<br>0000000002 134                                                                                                    | Fecha         Cuenta Contab           18/09/20         1.1.01.00001           18/09/20         1.1.01.00001           18/09/20         1.1.01.00001           18/09/20         1.1.01.00001           18/09/20         1.1.01.00001                                                                                                    | e Descripcion Cuenta<br>CAJA CHICA<br>CAJA CHICA<br>CAJA CHICA<br>CAJA CHICA                                                                                | Descripcion del Movimiento<br>123<br>333211121<br>44211<br>44211                                                             | Monto Base<br>-10.000,00<br>-20.050,00<br>-122.000,00<br>-1.225.440,00                                             | Monto Retenciones<br>-1.000,00<br>-2.005,00<br>-12.200,00<br>-122.544,00                                         |
| omprobante Referencia<br>0000000000 123<br>0000000001 1223<br>0000000002 134<br>0000000002 134                                                                                                    | Fecha         Cuenta Contab           18/09/20         1.1.01.00001           18/09/20         1.1.01.00001           18/09/20         1.1.01.00001           18/09/20         1.1.01.00001           18/09/20         1.1.01.00001           18/09/20         1.1.01.00001                                                                                                    | e Descripcion Cuenta<br>CAJA CHICA<br>CAJA CHICA<br>CAJA CHICA<br>CAJA CHICA<br>CAJA CHICA                                                                  | Descripcion del Movimiento<br>123<br>333211121<br>44211<br>44211<br>44211                                                    | Monto Base<br>-10.000,00<br>-20.050,00<br>-122.000,00<br>-1.225.440,00<br>-42.240,00                               | Monto Retenciones<br>-1.000,00<br>-2.005,00<br>-12.200,00<br>-122.544,00<br>-4.224,00                            |
| omprobante         Referencia           0000000000         123           00000000001         1223           0000000002         134           0000000002         134           0000000002         134           0000000002         134           0000000002         134           0000000003         3123                                   | Fecha         Cuenta Contab           18/09/20         1.1.01.00001           18/09/20         1.1.01.00001           18/09/20         1.1.01.00001           18/09/20         1.1.01.00001           18/09/20         1.1.01.00001           18/09/20         1.1.01.00001           18/09/20         1.1.01.00001           18/09/20         1.1.01.00001                                         | e Descripcion Cuenta<br>CAJA CHICA<br>CAJA CHICA<br>CAJA CHICA<br>CAJA CHICA<br>CAJA CHICA<br>CAJA CHICA                                                    | Descripcion del Movimiento           123           333211121           44211           44211           44211           comp3 | Monto Base<br>-10.000,00<br>-20.050,00<br>-122.000,00<br>-1.225.440,00<br>-42.240,00<br>1.002.430,00               | Monto Retenciones<br>-1.000,00<br>-2.005,00<br>-12.200,00<br>-122.544,00<br>-4.224,00<br>100.243,00              |
| comprobante         Referencia           0000000000         123           00000000001         1223           0000000002         134           0000000002         134           0000000002         134           0000000002         134           0000000002         134           0000000003         3123           0000000008         144 | Fecha         Cuenta Contab           18/09/20         1.1.01.00001           18/09/20         1.1.01.00001           18/09/20         1.1.01.00001           18/09/20         1.1.01.00001           18/09/20         1.1.01.00001           18/09/20         1.1.01.00001           18/09/20         1.1.01.00001           18/09/20         1.1.01.00001           18/09/20         1.1.01.00001 | e Descripcion Cuenta<br>CAJA CHICA<br>CAJA CHICA<br>CAJA CHICA<br>CAJA CHICA<br>CAJA CHICA<br>CAJA CHICA<br>CAJA CHICA<br>CAJA CHICA<br>CAJA CHICA (NOMINA) | Descripcion del Movimiento<br>123<br>333211121<br>44211<br>44211<br>44211<br>comp3<br>descripcion del movimiento             | Monto Base<br>-10.000,00<br>-20.050,00<br>-122.000,00<br>-1.225.440,00<br>-42.240,00<br>1.002.430,00<br>-10.000,00 | Monto Retenciones<br>-1.000,00<br>-2.005,00<br>-12.200,00<br>-122.544,00<br>-4.224,00<br>100.243,00<br>-1.000,00 |

(Imagen 13)

5. Exportar informes en modo "Solo texto".

A la opción de exportar que contienen los informes del módulo de contabilidad se le incluyó un nuevo tipo "Texto – Solo Datos", el cual exporta los datos del informe a un documento de extensión ".txt" sin tomar en cuenta totales e información de la empresa, igual a la opción que posee a2 Herramienta Administrativa Configurable.

| Desde Comprobar                            | nte                                               | dej                                                                                                    |                     |
|--------------------------------------------|---------------------------------------------------|----------------------------------------------------------------------------------------------------|---------------------|
| Hasta Comproban                            | te                                                | deg                                                                                                    |                     |
| Desde Fecha                                | 01/01/2012                                        | In International International |                     |
| Hasta Fecha                                | Exportación                                       |                                                                                                    |                     |
| Estatus Comprol<br>[Tipo Comprob<br>Vormal | Tipo<br>C Ascii<br>C Documento<br>C Excel         | Nombre del archivo destino:<br>Comprobantes                                                                                                    |                     |
| 🗖 Saldo Inic                               | Html     a2Visor     Texto - Solo Datos           | 🔁 Aceptar 🛛 💥 Cancelar                                                                                                    | iento<br>novimiento |
| Saldo Inicia<br>Ajuste x Inf               | a Ajustado x Inriacion<br>lación<br>ite de Cierre | Comprobantes Mayorizado                                                                                                    | ágina nueva         |

(Imagen 14)

| 📕 Comprobant    | es .Txt - Bloc de notas |                |            |
|-----------------|-------------------------|----------------|------------|
| Archivo Edición | Formato Ver Ayuda       |                |            |
| 18/09/2012      | 0000000000              | COMPROBANTE    | 1.000,00   |
| 18/09/2012      | 000000001               | eee            | 2.005,00   |
| 18/09/2012      | 000000002               | 12313          | 138.968,00 |
| 18/09/2012      | 000000003               | comp3          | 100.243,00 |
| 26/09/2012      | 000000004               | COMPROadasd222 | 2.150,00   |
| 26/09/2012      | 000000005               | 123            | 123,00     |
| 26/09/2012      | 000000006               | Compr          | 200,00     |
| 26/09/2012      | 000000007               | COMPR7         | 100,00     |
| 27/09/2012      | 000000008               | 1323           | 1.000,00   |
| 17/10/2012      | 000000009               | comprobante    | 10.000,00  |
|                 |                         |                |            |
|                 |                         |                |            |

#### (Imagen 15)

6. Clasificación de los comprobantes contables.

Esta opción se encuentra en el menú "Mantenimiento" y permite darle una clasificación a los comprobantes. Las clasificaciones son generales para todas las empresas, es decir, todas las empresas tendrán acceso a las mismas.

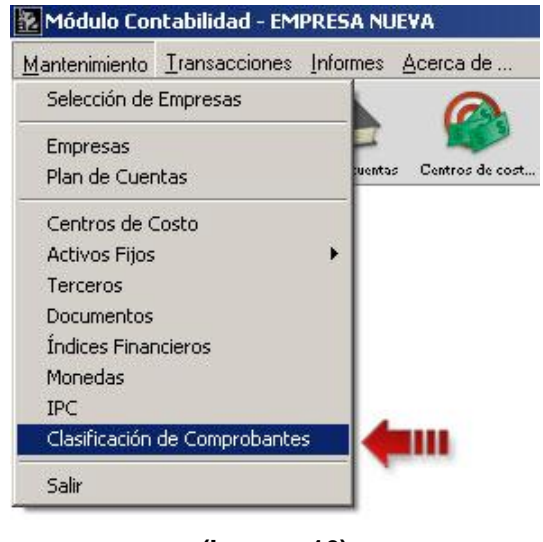

(Imagen 16)

La ventana presenta el campo de código el cual posee un máximo de longitud de 8 caracteres y posee la opción de ser rellenado con cero (0), también presenta los campos de descripción y detalle.

| 🔁 Clasificación | de Comprobantes          |           | ×                 |
|-----------------|--------------------------|-----------|-------------------|
| Archivo         |                          |           |                   |
| × 🖻 🖗           | 💼 💾 🖊 👘                  |           |                   |
| Código :        | 00000001                 |           | Rellenar con '0'. |
| Descripción :   | Clasificación            |           |                   |
| Detalle :       | Detalle de la clasificac | ión       |                   |
|                 |                          |           |                   |
|                 |                          | MODIFICAR | Registros 2       |

(Imagen 17)

El comprobante es clasificado en su totalización, debajo del campo "Detallada" se encuentra una lista desplegable con todas las clasificaciones creadas por el usuario.

| DATOS C                                      | DMPROBANTE                                                  |                            |                                   |                                                            |
|----------------------------------------------|-------------------------------------------------------------|----------------------------|-----------------------------------|------------------------------------------------------------|
| Tipo                                         | Normal                                                      | Movimientos                | 3                                 | Nuevo                                                      |
| Número                                       | 0000000540                                                  | Fecha 01                   | /01/2011                          |                                                            |
| Descripción                                  | comprobante                                                 |                            | Tip                               | o Comprobante                                              |
| Detallada                                    |                                                             |                            | î [                               | Diario                                                     |
| Clasificación                                | Clasificación                                               |                            | Est                               | atus                                                       |
| Clasificaciór<br>Total en E                  | Clasificación<br>Bolivar                                    |                            | Est                               | atus                                                       |
| Clasificaciór<br>Total en E                  | Clasificación<br>Solivar<br>Movimientos                     | Efectivo                   | Est                               | atus<br>como modelo                                        |
| Clasificaciór<br>Total en E<br>Debe          | Clasificación<br>Bolivar<br>Movimientos<br>250,00           | Efectivo<br><b>250,00</b>  | Est                               | atus<br>como modelo<br>comprobante                         |
| Clasificaciór<br>Total en E<br>Debe<br>Haber | Clasificación<br>Bolivar<br>Movimientos<br>250,00<br>250,00 | Efectivo<br>250,00<br>0,00 | Est<br>Guardar<br>Imprimir<br>Ver | atus<br>como modelo<br>comprobante<br>Movimiento Detallado |

(Imagen 18)

## 7. Filtro de clasificaron en los informes de "Comprobantes".

Ahora en el informe de Comprobantes se pueden filtrar por los tipos de clasificaciones definidas en la contabilidad, tal como se reflejan en las imágenes 18.1 y 18.2.

| Desde Comprobante                                                                                                    |                             | 4          |                                                                                                    |
|----------------------------------------------------------------------------------------------------|-----------------------------|------------|----------------------------------------------------------------------------------------------------|
| Hasta Comprobante                                                                                                    |                             | leg        |                                                                                                    |
| Desde Fecha                                                                                                    | 01/01/2006                  | <u>De</u>  | [Orden]                                                                                                    |
| Hasta Fecha                                                                                                    | 31/12/2006                  | <u>Ite</u> | <ul> <li>Número de comprobante</li> </ul>                                                                                                 |
|                                                                                                    | Deserveda                   |            | C Descripción de comprobante                                                                                                    |
| Estatus Comprobante                                                                                                    | Procesado                   |            | C Fecha del comprobante                                                                                                    |
| – 🔽 [Clasifiación] —                                                                                                    |                             |            | [Preferencias]                                                                                                    |
| Clasificación                                                                                                    |                             | - 1        | Heporte Detallado                                                                                                    |
| Clasificación                                                                                                    |                             |            | Heporte Detallado                                                                                                    |
| Clasificación<br>(Tipo Comprobante)<br>Vormal                                                                                   |                             |            | Detallar fecha del movimiento     Detallar descripción del movimiento                                                                     |
| Clasificación<br>[Tipo Comprobante]<br>I✓ Normal<br>Saldo Inicial                                                               |                             |            | Detallar fecha del movimiento     Detallar descripción del movimiento     Detallar descripción del movimiento     Comprobantes Mayorizado |
| Clasificación<br>[Tipo Comprobante]<br>✓ Normal<br>Saldo Inicial<br>C Depreciación Ac<br>Saldo Inicial Ajus                     | stivos<br>stado x Inflación |            |                                                                                                    |
| Clasificación<br>[Tipo Comprobante]<br>✓ Normal<br>Saldo Inicial<br>Depreciación Ac<br>Saldo Inicial Ajus<br>Ajuste x Inflación | stivos<br>stado x Inflación |            |                                                                                                    |

(Imagen 18.1)

| EMPR                                                      | RESA DE DEMO                                                                                                 | DSTRACIÓN, C.A.            |         | Fecha:22<br>Hora: 04:<br>Página: 1 | ¥11/2012<br>47 p.m.                 |
|-----------------------------------------------------------|----------------------------------------------------------------------------------------------------|----------------------------|---------|------------------------------------|-------------------------------------|
| N.I.T.:                                                   |                                                                                                    |                            |         |                                    |                                     |
| Comprol<br>Tipo: No<br>Desde: 0<br>Desde: 0<br>Clasificad | bantes <b>[Procesados]<br/>rmal</b><br>1/01/2012 Hasta: 31/12<br>000000000 Hasta: 000<br>:ión: Clasificación | 2/2012<br>0000009          |         | Ejercicio<br>Desde: 0<br>Hasta: 31 | Histórico<br>1/01/2012<br>I/12/2012 |
| Fecha                                                     | N° Comprobante                                                                                               | Descripción de Comprobante | Débitos | Crédit                             | os                                  |
| 26/09/2012                                                | 000000004                                                                                                    | COMFROadasd222             | 2       | .150,00                            | 2.150,00                            |
| 26/09/2012                                                | 0000000005                                                                                                   | 123                        |         | 123,00                             | 123,00                              |
|                                                           | τοται                                                                                                    |                            |         | 273.00                             | 2 273 00                            |

(Imagen 18.2)

#### 8. Informe comparativo de ingresos y egresos mensual por cuentas.

Este nuevo informe se encuentra en el menú Informes/Estados Financieros/Comparativo de Ingresos y Egresos. El informe permite consultar las cuentas de ingreso y egreso por periodo.

| s | Informes Sistema                                                                                     |   |                                                                                |                                       |                 |   |
|---|----------------------------------------------------------------------------------------------------|---|--------------------------------------------------------------------------------|---------------------------------------|-----------------|---|
|   | Comprobantes<br>Listado de Movimientos<br>Partidas Presupuestarias<br>Activos<br>Terceros<br>Cuentas |   | Terceros                                                                       | Comprobantes                          | Partidas presup | М |
|   | Centros de Costo                                                                                     | • |                                                                                |                                       |                 |   |
|   | Estados Financieros                                                                                  | • | Balance General                                                                |                                       |                 |   |
|   | Libros                                                                                               | × | Balance de Pruel                                                               | ba                                    |                 |   |
|   | Configuración Informes                                                                               | • | Estado de Ganar<br>Flujo del Efectivo<br>Cambio de Patrir<br>Índices Financier | ncias y Pérdida:<br>o<br>nonio<br>ros | 5               |   |
|   |                                                                                                    |   | Comparativo de                                                                 | Ingresos y Egr                        | esos 👘 🍋        |   |
|   |                                                                                                    |   | Libro de Inventa                                                               | rio y Balance                         |                 |   |
|   |                                                                                                    | ( | magen 27)                                                                      |                                       |                 |   |

La ventana presenta la selección del el tipo de cuenta, el periodo, el nivel y la posibilidad de seleccionar cuál es la cuenta que pertenece a ingresos y egresos del plan de cuentas de la empresa, también se puede seleccionar un rango (desde y hasta) dentro de las mismas cuentas a consultar.

| [Tipo Cuenta]<br>Ingresos |         | C Egresos        |                 |  |
|---------------------------|---------|------------------|-----------------|--|
| Período                   | Enero   | <b>•</b>         |                 |  |
| Nivel                     | Nivel 3 | 🗾 🗖 Mostrar Cuen | tas en cero (0) |  |
| Cuenta Ingreso            | 4       | Maresos          |                 |  |
| Desde Cuenta              |         | 64               |                 |  |
| Hasta Cuenta              |         | 64               |                 |  |
| Cuenta Egreso             | 5       | COSTOS           |                 |  |
| Desde Cuenta              |         | Arg .            |                 |  |
|                           |         | des              |                 |  |

(Imagen 28)

La siguiente imagen detalla un ejemplo de consulta de Ingresos, la cual detalla el código de la cuenta, descripción, mes anterior, saldo mes, diferencia, porcentaje y saldo.

| EMPR                                               | ESA DE DEMOSTR                          | ACIÓN, C.4   | ۷.               |                | Fe<br>Ho<br>Pá  | cha:01/11/2012<br>)ra: 05:25 p.m.<br>igina: 1          |
|----------------------------------------------------|-----------------------------------------|--------------|------------------|----------------|-----------------|--------------------------------------------------------|
| N.I.T.: 1234<br>Comparat<br>Período: E<br>Nivel: 5 | 45667<br><b>ivo de Ingresos</b><br>nero |              |                  |                | Eju<br>De<br>Ha | ercicio Actual<br>2sde: 01/01/2011<br>2sta: 31/12/2011 |
| Código                                             | Descripción                             | Mes Anterior | Saldo Mes        | Diferencia     | Porcentaje      | Saldo                                                  |
| 4                                                  | INGRESOS                                |              |                  |                |                 |                                                        |
| 4.1                                                | INGRESOS                                |              |                  |                |                 |                                                        |
| 4.1.1                                              | VENTA DE MERCANCIA                      |              |                  |                |                 |                                                        |
| 4.1.1.1                                            | VENTA DE MERCANCIA                      |              |                  |                |                 |                                                        |
| 4.1.1.1.01                                         | VENTA DE MERCANCIA                      | 0,00         | (5.851.723,32)   | (5.851.723,32) | 100,00          | J (5.851.723,32)                                       |
| Total de '                                         | VENTA DE MERCANCIA                      | 0,0          | i (5.851.723,32) | (5.851.723,32) | ,<br>100,0/     | 0 (5.851.723,32)                                       |
| 4.1.1.2                                            | DEVOLUCION DE MERCANCIA                 |              | \$20 S34         |                |                 | 報務                                                     |
| 4.1.1.2.01                                         | DEVOLUCION DE MERCANCIA                 | 00,0         | 386.882,62       | 386,882,62     | 2 100,00        | J 386.882,62                                           |
| Total de l                                         | DEVOLUCION DE MERCANCIA                 | 0,0          | i 386.882,62     | 386.882,62     | 100,0           | 0 386.882,62                                           |
| 4.1.1.3                                            | DESCUENTOS EN VENTAS                    |              |                  |                |                 |                                                        |
| 4.1.1.3.02                                         | DESCUENTOS GLOBALES EN                  | 00,0         | 2.069,38         | 3 2.069,38     | 100,0           | J 2.069,38                                             |
| Total de f                                         | DESCUENTOS EN VENTAS                    | 0,0          | i 2.069,38       | 2.069,38       | i 100,01        | J 2.069,38                                             |
| Total de '                                         | VENTA DE MERCANCIA                      | 0,0          | (5.462.771,32)   | (5.462.771,32) | i 100,01        | J (5.462.771,32)                                       |
| 4.1.2                                              | OTROS INGRESOS                          |              |                  |                |                 |                                                        |
| 4.1.2.1                                            | OTROS INGRESOS                          |              |                  |                |                 |                                                        |
| 4.1.2.1.01                                         | INTERESES GANADOS                       | 0,0          | (6.105,43)       | (6.105,43)     | , 100,0         | J (6.105,43)                                           |
| 4.1.2.1.08                                         | DESCUENTOS FINANCIEROS EN               | 0,00         | (176,00)         | (176,00)       | 100,0           | J (176,00)                                             |
| Total de (                                         | OTROS INGRESOS                          | 0,0          | (6.281,43)       | (6.281,43)     | 100,0           | J (6.281,43)                                           |
| Total de (                                         | OTROS INGRESOS                          | 00.0         | (6.281,43)       | (6.281,43)     | 100,0           | J (6.281,43)                                           |
| Total de l                                         | INGRESOS                                | 0,0          | (5.469.052,75)   | (5.469.052,75) | i 100,01        | J (5.469.052,75)                                       |
| Total de l                                         | INGRESOS                                | 0,0          | (5.469.052,75)   | (5.469.052,75) | i 100,01        | ū (5.469.052,75)                                       |
|                                                    |                                         |              |                  |                | 100.0           |                                                        |

(Imagen 29)

# 9. Informe de Manejo de movimientos organizado por cuenta, subcuenta, auxiliar, numero de registro, detallado por registro y por clasificación de documento.

Otro informe que se incluyó en esta nueva versión es el "Listado de Movimientos", como su nombre lo indica, genera un listado de movimientos de los comprobantes contables y pueden ser detallados en diferentes formas (cuenta, subcuenta, auxiliar, número de registro, entre otros).

| nto <u>T</u> ransacciones | Informes <u>S</u> istema |     |          |              |
|---------------------------|--------------------------|-----|----------|--------------|
|                           | Comprobantes             |     | . 00     |              |
|                           | Listado de Movimientos   |     |          |              |
| m Empresas                | Partidas Presupuestarias |     | Terceros | Comprobantes |
|                           | Activos                  |     |          |              |
|                           | Terceros                 | •   |          |              |
|                           | Cuentas                  | •   |          |              |
|                           | Centros de Costo         | •   |          |              |
|                           | Estados Financieros      | - • |          |              |
|                           | Libros                   |     |          |              |
|                           | Configuración Informes   | •   |          |              |
|                           | 😿 Generador de Informes  |     |          |              |

El informe se ubica en el menú Informes, opción Listado de Movimientos.

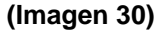

La ventana presenta un filtro de fecha (desde y hasta), por defecto y no se puede modificar el estatus de los comprobantes, que siempre permanece en procesado. En el campo de Listado de movimiento se debe seleccionar de qué forma debe organizar el informe: por comprobantes, fecha, cuenta, documento o por terceros (auxiliares). Otras opciones que posee el informe es configurar el orden en el cual se muestran los movimientos, y por último una lista de campos que se marcan si se desean detallar en el informe.

| esde Fecha 01/01/201       | 1 Estatus Comprobante Procesado |
|----------------------------|---------------------------------|
| lasta Fecha 31/12/201      | 1 1                             |
| [Listado de Movimiento]    |                                 |
| Comprobante                | C Fecha                         |
| C Cuenta                   | C Documento                     |
| C Auxiliares               |                                 |
| [Orden]                    | [Detallar]                      |
| Número de comprobante      | I Nro. Registro                 |
| C                          | ✓ Detalle                       |
| Uescripcion de comprobante |                                 |
| C Fecha del comprobante    | E Centro Costo                  |
| C Referencia               |                                 |
| * Herefelicia              |                                 |

(Imagen 31)

# EMPRESA DE DEMOSTRACIÓN, C.A.

#### N.I.T.: 12345667

#### Listado de Movimientos

Desde: 01/01/2011 Hasta: 31/12/2011

Fecha:02/11/2012 Hora: 09:14 a.m. Página: 1

Ejercicio Actual Desde: 01/01/2011 Hasta: 31/12/2011

| Desue   |                | i Liasta. Ut | 000000000000000000000000000000000000000 |                                                 |    |           |             |
|---------|----------------|--------------|-----------------------------------------|-------------------------------------------------|----|-----------|-------------|
| No. Reg | Cuenta         | Fecha        | Docto, Ref                              | Detalle                                         | ld | Valor     | Valor Base  |
| Comprob | ante           | 0000000001   | CMP IN VENTAR                           | NO DE MERCANCIA DETALLADO                       |    |           |             |
| 1       | 1.1.3.1.01.001 | 31/01/2011   | 96153648                                | COMPAÑIA VENEZOLANA DE CERAMICA, C.A.           | Db | 26.762,8  | 3 0,00      |
| 2       | 1.4.1.2.01     | 31/01/2011   | 96153648                                | COMPAÑIA VENEZOLANA DE CERAMICA, C.A.           | Db | 3.211,55  | 5 26.762,88 |
| 3       | 2.1.2.1.01     | 31/01/2011   | 96153648                                | COMPAÑIA VENEZOLANA DE CERAMICA, C.A.           | Cr | 27.565,77 | 7 0,00      |
| 4       | 2.1.2.1.01     | 31/01/2011   | 96153648                                | COMPAÑIA VENEZOLANA DE CERAMICA, C.A.           | Cr | 2.408,66  | 3 26.762,88 |
| 5       | 1.1.3.1.01.001 | 31/01/2011   | 002009                                  | IN VERSIONES DJH , C .A. Com pra de Mercancia   | Db | 827,15    | 5 0,00      |
| 6       | 1.4.1.2.01     | 31/01/2011   | 002009                                  | IN VER SION ES DJH , C .A. Com pra de Mercancia | Db | 99,2      | 5 827,15    |
| 7       | 2.1.2.1.01     | 31/01/2011   | 002009                                  | IN VER SIONES DJH , C .A. Com pra de Mercancia  | Cr | 851,90    | 3 0,00      |
| 8       | 2.1.2.1.01     | 31/01/2011   | 002009                                  | IN VER SION ES DJH , C .A. Compra de Mercancia  | Cr | 74,44     | 4 827,15    |
| 9       | 1.1.3.1.01.001 | 31/01/2011   | 1120020031                              | CER AMICA CAR ABOBO S.A.C.A Com prade           | Db | 39.795,20 | 0,00        |
| 10      | 1.4.1.2.01     | 31/01/2011   | 1120020031                              | CERAMICA CARABOBOS.A.C.A Comprade               | Db | 4.775,0   | 2 39,791,80 |
| 11      | 1.1.3.1.01.001 | 31/01/2011   | 1120020031                              | CERAMICA CARABOBOS.A.C.A Comprade               | Cr | 3,40      | 0,00        |
| 12      | 2.1.2.1.01     | 31/01/2011   | 1120020031                              | CERAMICA CARABOBOS.A.C.A Comprade               | Cr | 40.985,55 | 5 0,00      |
| 13      | 2.1.2.1.01     | 31/01/2011   | 1120020031                              | CERAMICA CARABOBOS.A.C.A Comprade               | Cr | 3.581,2   | 7 39,791,80 |
| 14      | 1.1.3.1.01.001 | 31/01/2011   | 1120020032                              | CER AMICA CAR ABOBOS.A.C.A Com pra de           | Db | 3.979,53  | 2 0,00      |

(Imagen 32)

#### 10. Manejo del porcentaje de bases directo en el plan de cuentas.

Dentro del plan de cuentas se incluyó la opción para indicar el porcentaje de la base si esta marcada.

| <b>← → X</b> ۹                                                                                 |                                    | d 💾   📲                                                                                      |                                    |            |
|------------------------------------------------------------------------------------------------|------------------------------------|----------------------------------------------------------------------------------------------|------------------------------------|------------|
| Código 1.1.0<br>Descripción CAJA                                                               | 1.00001<br>CHICA                   | Tipo de actividad [                                                                          | nversión                           |            |
| [Características]<br>Cuenta de Movin<br>Maneja Centro d<br>Maneja Documer<br>[Centro de Costo] | niento<br>e Costo<br>ntos <u>J</u> | <ul> <li>Maneja Presupuesto</li> <li>Maneja F.Efectivo</li> <li>Aplicar Auditoria</li> </ul> | 🔽 Maneja Bases<br>👿 Maneja Tercero | 10,00%     |
| CENTRO DE COSTO                                                                                | 01                                 | 6                                                                                            | 🖌 🔽 Centro de (                    | Costo Fijo |
| [Saldos]<br>Saldo inicial 41.73                                                                | 0,00                               | Débitos acumulados 0,                                                                        |                                    | Activa     |

#### (Imagen 33)

Una vez configurado el porcentaje base, las cuentas de movimiento que manejan bases incluidas en los comprobantes contables automáticamente calculan el monto bases con respecto al valor insertado en Debe o Haber.

| Terceros         | 64                            |   |
|------------------|-------------------------------|---|
| Centros de Costo | 10 🥰 CENTRO DE COSTO1         |   |
| Monto efectivo   | 2.000,00 Monto base 20.000,00 | ш |
| Fecha            | 01/01/2013                    |   |
| Documentos       |                               |   |

(Imagen 34)

# 11. Se amplió en campo de Razón social o nombre en la plantilla de terceros.

El campo de Razón Social o Nombre se aumentó de tamaño a un máximo de 80 caracteres.

| Terceros<br>rebivo Detalle | _                       | _                   |                  |          |
|----------------------------|-------------------------|---------------------|------------------|----------|
|                            |                         |                     |                  |          |
| 6 9 🗙 🖌 [                  |                         | rdar registro       |                  |          |
|                            |                         | radi rogotio        |                  |          |
| Código:                    | 123456789               | Tipo: <u>Clier</u>  | te               | <b>•</b> |
| Razón Social o Nombre      | DESCRIPCION DE EN       | MPRESA EJEMPLO C    | ON UNA MAYOR DES | CRIPCION |
| Primer Nombre:             |                         |                     |                  |          |
| Segundo Nombre:            |                         |                     |                  |          |
| Primer Apellido:           |                         |                     |                  |          |
| Segundo Apellido:          |                         |                     |                  |          |
| Tipo de Documento:         | Registro civil de nacim | iiento 🗾 #Identific | ación:           |          |
| Dirección:                 |                         |                     |                  |          |
| Teléfonos:                 |                         |                     |                  |          |
| País:                      | <b></b>                 |                     | Activo           |          |
| Departamento:              | <b></b>                 |                     | Extranjero       |          |
| Municipio:                 | <b></b>                 |                     |                  |          |
| Dígito de Verificación:    | 0                       |                     |                  |          |
|                            |                         |                     |                  |          |

(Imagen 35)

#### 12. Plantilla de movimientos para comprobantes.

La Plantilla de Movimientos permite al usuario configurar una serie de movimientos predefinidos por medio de plantillas, las cuales facilitan y agilizan la creación de comprobantes contables, sin la necesidad de incluir movimiento por movimiento, ya que los montos serían calculados automáticamente. Esta función es práctica para aquellos movimientos que poseen un patrón definido, es decir, que normalmente tengan un conjunto de movimientos que no cambian y por lo general siempre son los mismos, como por ejemplo una factura, una retención, entre otros.

La siguiente imagen detalla la ubicación del módulo de Plantilla de Movimiento.

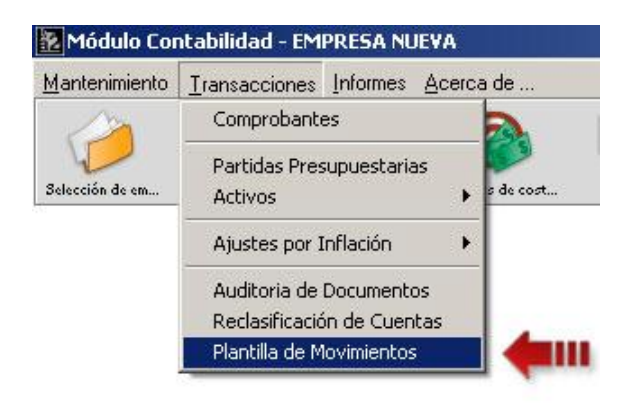

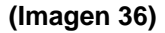

La pantalla del módulo muestra los campos de:

- Descripción, como su nombre lo indica describe la plantilla a crear o editar.
- Short-Cut, permite configurar un acceso rápido por medio de una combinación de teclas.
- Tipo, indica para qué tipo de comprobante funciona la plantilla.
- Movimientos, lista que contiene las cuentas que conforman la plantilla, compuesta por un código de línea, número de cuenta, descripción de movimiento, referencia, Debe y Haber.

| Plantil<br>rchivo :<br>Descr<br>Short- | Ia de Movimientos<br>Importar Plantillas de Movimientos<br>S  Contemportar Plantillas de Movimientos<br>Plantino de Movimientos<br>Plantinos<br>Plantinos<br>Pl | Tipo : Normal                                                                                                    |            |                                      |                                                                                                    |
|----------------------------------------|----------------------------------------------------------------------------------------------------|----------------------------------------------------------------------------------------------------|------------|--------------------------------------|----------------------------------------------------------------------------------------------------|
| Movimi<br>: Linea<br>2<br>3<br>4<br>5  | Cuenta           5.1.11.01001           1.4.12.01           2.1.62.03001           2.1.62.01001           2.1.21.01                                                                                                    | Descripción movimiento<br>CREDITO FISCAL<br>IVA RETENIDO PROVEEDOR<br>RETENCIONES I.S.L.R<br>CUENTAS POR PAGAR PROVEEDORES | Referencia | Debe<br>0,00<br>0,00<br>0,00<br>0,00 | Haber 0.00 - 0.00 - 0.0 |
| F2- <u>E</u>                           | Borrar                                                                                                    | Bepetir                                                                                                    |            | MODIFICAR                            | Penistros 5                                                                                                    |

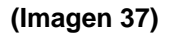

En la parte inferior de la pantalla se ubican los botones de:

- Borrar: elimina el ítem marcado de la lista de movimientos.
- Insertar: inserta un nuevo ítem en la lista de movimientos.
- Repetir: repite la descripción y referencia de la última línea.
- Configurar: muestra la pantalla de configuración de los movimientos.

La configuración de movimientos permite elegir si incluir o no la descripción y la referencia a la hora de realizar el comprobante contable. Otra opción que posee la configuración es el calculo automático del monto debe o haber del movimiento por medio de la creación de fórmulas. Ver imagen 39.

La creación de fórmulas es similar al módulo de índices financieros, por que cuenta con el campo "Fórmula" (contendrá los operadores, movimientos y números) y los botones de operadores matemáticos, movimientos, borra y prueba.

| Plantilla de Movimientos                         |              |                              |
|--------------------------------------------------|--------------|------------------------------|
| Archivo Importar Plantillas de Movimientos       |              |                              |
|                                                  |              |                              |
| L2 - Cuenta: 1.4.12.01 - ANTICIPOS DE VACACIONES |              |                              |
| Descripción Movimiento                           |              |                              |
| Incluir     C No Incluir     C No Incluir        | 🔿 No Incluir |                              |
| CREDITO FISCAL                                   |              |                              |
| - 🔽 Monto Formula                                |              |                              |
|                                                  |              |                              |
|                                                  |              |                              |
| Cálculo del Monto                                |              |                              |
|                                                  |              | Status: -                    |
| Fórmula L1*0,12                                  |              |                              |
|                                                  |              |                              |
|                                                  |              | 41                           |
|                                                  |              |                              |
|                                                  |              |                              |
|                                                  |              |                              |
|                                                  |              |                              |
| Anterior Aceptar Scancelar                       |              | _ <b>⇒</b> <u>S</u> iguiente |
|                                                  | MODIFICAR    | Registros 5                  |

#### (Imagen 39)

El botón "M" (movimientos) visualiza una lista con los movimientos que pertenecen a la plantilla para realizar cálculos con respecto a ítems anteriores, es decir, si el monto de un ítem depende de uno o varios anteriores, éstos se incluyen junto con los operadores y se obtendrá el monto del ítem.

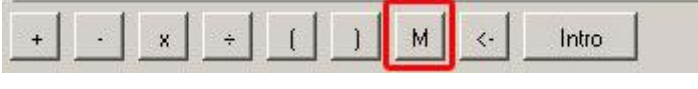

| (Imagen | 39.1) |
|---------|-------|
|---------|-------|

**Nota:** la fórmula no puede poseer movimientos con una posición mayor al que se esta configurando, ya que estos, a la hora de realizar el cálculo automático, serán calculados después y no tendrán valor en el actual movimiento.

| Plantilla de Movimientos                                                           |                                                                                       |                                                                                                    |                   |             |
|------------------------------------------------------------------------------------|---------------------------------------------------------------------------------------|----------------------------------------------------------------------------------------------------|-------------------|-------------|
| Archivo Importar Plantillas de Mo                                                  | vimientos                                                                             |                                                                                                    |                   |             |
| 🗙 🗗 🗟 🏛 💾   •                                                                      | +                                                                                     |                                                                                                    |                   |             |
| L2 - Cuenta: 1.4.12.01 - Al                                                        | NTICIPOS DE VACACIONE                                                                 | S                                                                                                    |                   |             |
| Descripción Movimiento                                                             |                                                                                       | Beferencia                                                                                                    |                   |             |
| Incluir                                                                            | Lista de movimientos                                                                  |                                                                                                    | × <sup>luir</sup> |             |
| CREDITO FISCAL<br>✓ Monto Formula<br>✓ Debe<br>Cálculo del Monto<br>Fórmula<br>+ × | L1 5.1.11.01001<br>L2 1.4.12.01<br>L3 2.1.62.03001<br>L4 2.1.62.01001<br>L5 2.1.21.01 | COSTO DE VENTA MERCANCIA NACIONAL<br>ANTICIPOS DE VACACIONES<br>RETENCIONES I.V.A. 75%<br>I.S.L.R. RETENCIONES VARIAS<br>PROVEEDORES NACIONALES |                   | Status: -   |
| Anterior                                                                           | Cancelar                                                                              |                                                                                                    |                   |             |
|                                                                                    | •                                                                                     |                                                                                                    | MODIFICAR         | Registros 5 |

(Imagen 38)

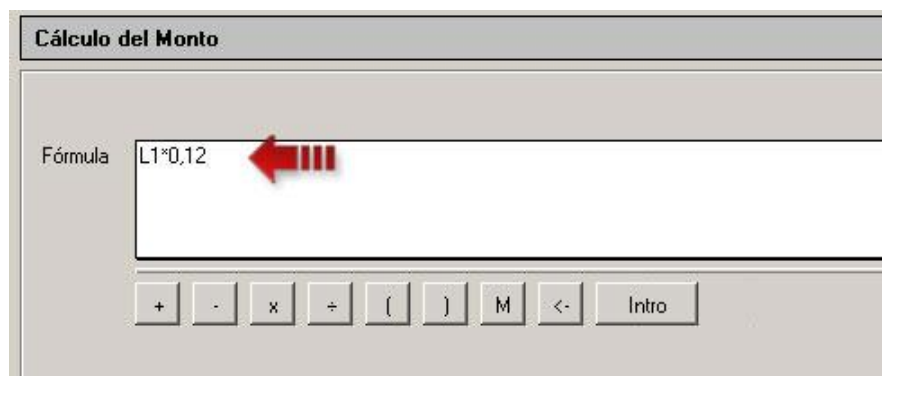

(Imagen 40)

Los botones de operadores matemáticos tienen los siguientes significados:

- +, suma.
- -, resta.
- x, multiplica.
- ÷, divide.
- (), paréntesis para agrupar operaciones.

- M, lista de movimientos.
- <-, borrar el último elemento de la fórmula.
- Intro, prueba la validez de la fórmula e indica en el Status "Ok" si la fórmula está correcta o "Error" si la fórmula no funciona.

Otro detalle que resalta es la importación de plantilla de movimientos, que permite al usuario importar plantillas desde otras empresas.

| Archivo | Importar Plantillas de Movimientos |  |
|---------|------------------------------------|--|
| 5%      | Plantilla de Movimientos           |  |
| VV E    |                                    |  |

(Imagen 41)

Al seleccionar la empresa de la cual se quiere importar, se muestra las plantillas que posee en la lista. En ella se pueden marcar o desmarcar las plantillas. Para finalizar la importación se presiona el botón aceptar y los ítems marcados serán añadidos a la empresa actual.

| Plantilla de M | lovimientos<br>• Plantillas de N | Iovinientos                |                                                                                                    |      | <u>×</u>    |
|----------------|----------------------------------|----------------------------|----------------------------------------------------------------------------------------------------|------|-------------|
|                |                                  |                            |                                                                                                    |      |             |
|                |                                  | 🛐 Importa                  | cion de Plantilla de Movimientos                                                                                                    | ×    |             |
| Descripción :  |                                  | Empresa :                  | EMP00002 EL MAR DE LA CERAMICA, C.A.                                                                                                    | -    |             |
| Short-Cut :    | Ninguno                          | Seleccione<br>que esta tie | la empresa de la cual se hará la importación de los registros de Plantilla de Movimientos, recu<br>ne que tener su plan de cuenta igual a la empresa actual. | erde |             |
| Movimientos    |                                  | Plantilla de               | e Movimientos                                                                                                    |      |             |
| C. Linea Cuen  | ita                              | Código                     | Descripción Plantilla                                                                                                    |      | Haber       |
|                |                                  | ⊻ 2<br>▼ 3<br>▼ 4<br>▼ 5   | FACTURA CON RETENCION<br>IVA<br>PLANTILLA 2<br>PLANTILLA 3                                                                                                   |      |             |
|                |                                  |                            | ptar K_Cancelar                                                                                                    |      |             |
| F2-Borrar      | 📇 F3-Inserta                     | ar 🗗 F4-B                  | epetir Gonfigurar                                                                                                    |      |             |
|                |                                  |                            |                                                                                                    |      | Registros 5 |

(Imagen 45)

Ya en la pantalla del módulo de comprobantes se pueden utilizar las plantillas configuradas anteriormente de dos maneras. La primera es por medio del botón que se ubica en la línea de movimientos, a un lado del botón "buscar cuenta" (como se indica en la imagen 41). Al presionar el botón se desplegará una lista con las plantillas compatibles con el tipo de comprobante y una vez seleccionada la plantilla se incluirá su primer ítem que calculará el resto de los registros de la plantilla.

La otra opción que se posee para incluir una serie de movimientos por medio de una plantilla, es por los Short-Cut configurados en las plantillas.

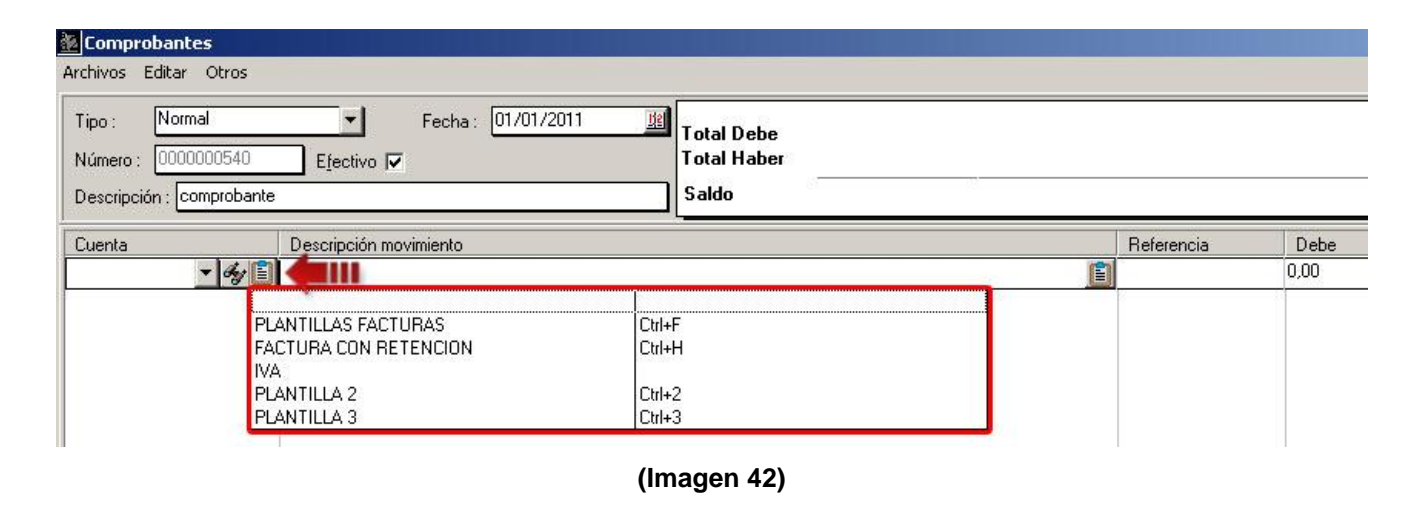

| Tipo : Normal       | Fecha: 01/01/2011 III Total Debe |            |      | Movimientos<br>19.600,00<br>19.600,00 | Efective<br>0,00 |
|---------------------|----------------------------------|------------|------|---------------------------------------|------------------|
| Descripción : compr | obante Saldo                     | <u>8</u>   |      | 0,00                                  | 0,00             |
| Cuenta              | Descripción movimiento           | Referencia | Debe | Haber                                 |                  |
| 5.1.1.1.01.001      | factura                          | 123        |      | 17.500,00                             |                  |
| 1.4.1.2.01          | CREDITO FISCAL                   | 123        |      | 2.100,00                              |                  |
| 2.1.6.2.03.001      | IVA RETENIDO PROVEEDOR           | 123        |      |                                       | 1.575,00         |
| 2.1.6.2.01.001      | RETENCIONES I.S.L.R              | 123        |      |                                       | 875,00           |
| 2.1.2.1.01          | CUENTAS POR PAGAR PROVEEDORES    | 123        |      |                                       | 17.150,00        |
| C                   |                                  | -          |      |                                       |                  |

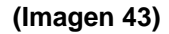

Dentro del menú "Otros", se encuentra el submenú "Plantilla Movimiento", el cual posee las opciones de:

- Plantillas: visualiza la ventana del módulo de Plantilla de Movimientos.
- Cálculo Automático de Movimientos: si se marca esta opción los ítems modificados (cambio en el monto debe o haber) que pertenecen a una plantilla se hará un recalculo de montos en los

ítems consecutivos al modificado, de lo contrario si no esta marcado esta opción se puede modificar el monto si inferir en los demás ítems de la plantilla.

| Comprobante:               | 5                                               |                                                  |
|----------------------------|-------------------------------------------------|--------------------------------------------------|
| Archivos Editar            | Otros                                           |                                                  |
| Tipo: Norm<br>Número: 0000 | Plan de Cuentas<br>Centros de Costo<br>Terceros | Fecha : 01/01/2011 III Total Debe<br>Total Haber |
| Descripción : Co.          | Plantilla Movimineto 🔸                          | Plantillas<br>Cálculo Automático de Movimientos  |
| Cuenta                     | Descripción ma                                  | ovimiento                                        |
| 5.1.1.1.01.001             | factura                                         |                                                  |

(Imagen 44)

13. Inclusión del RIF y/o NIT de la empresa en la cabecera de los informes.

| Descripción                | Débitos                                                                                                  | Créditos                                                                                                    |
|----------------------------|----------------------------------------------------------------------------------------------------|----------------------------------------------------------------------------------------------------|
| Total de BANCOS NACIONALES | 13.343.042,33                                                                                            | 7.028.782,9                                                                                                    |
| CHEQUES DEVUELTOS          |                                                                                                    |                                                                                                    |
| CHEQUES DEVUELTOS          | 43.787,85                                                                                                | 23.749,95                                                                                                    |
| AJUSTES BANCARIOS          | 0.36                                                                                                    | 0.36                                                                                                    |
|                            | Descripción<br>Total de BANCOS NACIONALES<br>CHEQUES DEVUELTOS<br>CHEQUES DEVUELTOS<br>AJUSTES BANCARIOS | Descripción     Débitos       Total de BANCOS NACIONALES     13.343.042,33       CHEQUES DEVUELTOS     13.787,85       CHEQUES DEVUELTOS     43.787,85       AJUSTES BANCARIOS     0.36 |

(Imagen 46)

#### 14.Colombia - Mes Trece.

En versiones anteriores cuando el sistema a2 Contabilidad realizaba el cierre de ejercicio, automáticamente emitía un comprobante en el cual mostraba las cuentas de utilidad y pérdida cerradas contra la cuenta 3.7. X X X, ahora es posible hacer una consulta en los informes caja diario, mayor y balance, inventario y balance por medio de la opción "Mes trece", y detallar las cuentas de resultado contra la cuenta 3.6. X X X.X X.

#### Informe Balance de Prueba

|               | Mes re             | Indenta descripción                        |
|---------------|--------------------|--------------------------------------------|
| Nivel         | Nivel 6            | Proporción 1                               |
| 🦳 Mostrar pla | an de cuentas en c | cero (0) 🛛 🧮 Detallar descripción de cuent |
| 🦳 Mostrar sa  | ldo del mes        | 🥅 Reporte ajustado x inflación             |

(Imagen 19)

| Período : Me | Prueba<br>es Trece                    | Coldo Antorior | Débitos   | Créditos | Ejercicio Histórico<br>Des de: 01/01/2012<br>Hasta: 31/12/2012<br>Solido Actual |
|--------------|---------------------------------------|----------------|-----------|----------|---------------------------------------------------------------------------------|
| 4            | Active                                | Galdo Antenor  | Debitos   | Cleditos | Daldo Actuar                                                                    |
| ,<br>11      | Disponible                            |                |           |          |                                                                                 |
| 1.1.10       | Bancos                                |                |           |          |                                                                                 |
| 1 1 10 05    | Moned a nacional                      | 1.000.00       | 0.00      | 0.00     | 1.000.00                                                                        |
| 1.1.10.00    | Total de Bancos                       | 1.000,00       | 0,00      |          | 1.000,00                                                                        |
|              |                                       |                |           | 100      | 1.000,00                                                                        |
| 1.1.15       | Remesas en tránsito                   |                |           |          |                                                                                 |
| 1.1.15.10    | Moneda extranjera                     | 1.000,00       | 0,00      | 0,00     | 1.000,00                                                                        |
|              | Total de Remesas en tránsito          | 1.000,00       | 0,00      | 0,00     | 1.000,00                                                                        |
| 1.1.20       | Cuentas de ahorro                     |                |           |          |                                                                                 |
| 1.1.20.05    | Bancos                                | (33.500,00)    | 0,00      | 0,00     | (33,500,00)                                                                     |
|              | Total de Cuentas de ahorro            | (33.500,00)    | 0,00      | 0,00     | (33.500,00)                                                                     |
|              | Total de Dis ponible                  | (31.500,00)    | 0,00      | 0,00     | (31,500,00)                                                                     |
|              | Total de Activo                       | (31.500,00)    | 0,00      | 0,00     | (31.500,00)                                                                     |
| 3            | Patrimonio                            |                |           |          |                                                                                 |
| 3.6          | Resultados del ejercicio              |                |           |          |                                                                                 |
| 3.6.10       | A2 Pérdida del ejercicio              | 0,00           | 31.500,00 | 0,00     | 31,500,00                                                                       |
|              | Total de Resultados del ejercicio     | 0,00           | 31.500,00 | 0,00     | 31,500,00                                                                       |
|              | Total de Patrimonio                   | 0,00           | 31.500,00 | 0,00     | 31,500,00                                                                       |
| 4            | Ingresos*                             |                |           |          |                                                                                 |
| 4.1          | Operacionales                         |                |           |          |                                                                                 |
| 4.1.05       | Agricultura, ganaderia, caza $\gamma$ |                |           |          |                                                                                 |
| 4.1.05.30    | Cuttivo de caña de azúcar             | (1.000,00)     | 1.000,00  | 0,00     | 0,00                                                                            |
|              | Total de Agricultura, ganadería,      | (1.000,00)     | 1.000,00  | 0,00     | 0,00                                                                            |
|              | Total de Operacionales                | (1.000,00)     | 1.000,00  | 0,00     | 0,00                                                                            |
| 4.7          | Ajustes por inflación.                |                |           |          |                                                                                 |
| 4.7.05       | Corrección monetaria                  |                |           |          |                                                                                 |
| 4.7.05.25    | Activos diferidos                     | (1.000,00)     | 1.000,00  | 0,00     | 0,00                                                                            |
|              | Total de Corrección monetaria         | (1.000,00)     | 1.000,00  | 0,00     | 0,00                                                                            |
|              |                                       |                |           |          |                                                                                 |

Proces ado por. Serial S/N: 0000510002507 a2 Entren amiento

Total de Registros : 26

# (Imagen 20)

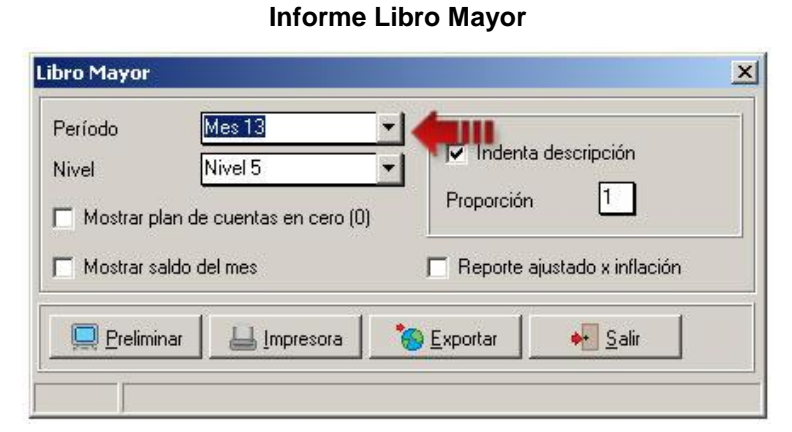

# (Imagen 21)

| EMPR        |                                            | Fecha:12/12/2012<br>Hora: 09:35 a.m.<br>Página: 1 |                                          |            |                     |
|-------------|--------------------------------------------|---------------------------------------------------|------------------------------------------|------------|---------------------|
| AV. 1 xxx   | Î                                          |                                                   |                                          |            |                     |
| N.I.T.: 125 | 34                                         |                                                   |                                          |            |                     |
| Libro Ma    | yor                                        |                                                   |                                          | 1          | Fiercicio Histórico |
| Período: N  | Aes Trece                                  |                                                   |                                          |            | Desde: 01/01/2012   |
| Nivel: 3    |                                            |                                                   |                                          |            | Hasta: 31/12/2012   |
| Código      | Descripción                                | Saldo Anterior                                    | Débitos                                  | Créditos   | Saldo Actual        |
| 1           | Activo                                     |                                                   |                                          |            |                     |
| 1.1         | Disponible                                 |                                                   |                                          |            |                     |
| 1.1.10      | Bancos                                     | 1.000,00                                          | 0,00                                     | 0,00       | 1.000,0             |
| 1.1.15      | Remesas en tránsito                        | 1.000,00                                          | 0,00                                     | 0,00       | 1.000,0             |
| 1.1.20      | Cuentas de ahorro                          | (33.500,00)                                       | 0,00                                     | 0,00       | (33.500,00          |
| Tota        | I de Disponible                            | (31.500,00)                                       | 0,00                                     | 0,00       | (31.500,00          |
| Total       | de Activo                                  | (31.500,00)                                       | 0.00                                     | 0.00       | (31.500.00          |
| 3           | Patrimonio                                 | 1820 - 1815 - 16                                  |                                          | 745079048. |                     |
| 3.6         | Resultados del ejercicio                   | 0,00                                              | 31.500,00                                | 0,00       | 31.500,0            |
| Total       | de Patrimonio                              | 0,00                                              | 31.500,00                                | 0,00       | 31.500,0            |
| 4           | Ingresos*                                  |                                                   |                                          |            |                     |
| 4.1         | Operacionales                              |                                                   |                                          |            |                     |
| 4.1.05      | Agricultura, ganadería, caza y silvicutura | (1.000,00)                                        | 1.000,00                                 | 0,00       | 0,0                 |
| Tota        | l de Operacionales                         | (1.000,00)                                        | 1.000,00                                 | 0,00       | 0,0                 |
| 4.7         | Ajustes por inflación                      |                                                   |                                          |            |                     |
| 4.7.05      | Corrección monetaria                       | (1.000,00)                                        | 1.000,00                                 | 0,00       | 0,0                 |
| Tota        | l de Ajustes por inflación                 | (1.000,00)                                        | 1.000,00                                 | 0,00       | 0,0                 |
| Total       | de Ingresos*                               | (2.000,00)                                        | 2.000,00                                 |            | 0,0                 |
| 5           | Gastos*                                    |                                                   | 1. 1. 1. 1. 1. 1. 1. 1. 1. 1. 1. 1. 1. 1 |            |                     |
| 5.1         | Operacionales de administración            |                                                   |                                          |            |                     |
| 5.1.05      | Gastos de personal                         | 25.000,00                                         | 0,0                                      | 25.000,00  | 0,0                 |
| 5.1.15      | Impuestos                                  | 5.000,00                                          | 0,00                                     | 5.000,00   | 0,0                 |
| 5.1.20      | Arrendamientos                             | 3.500,00                                          | 0,00                                     | 3.500,00   | 0,0                 |
| Tota        | l de Operacionales de administración       | 33.500,00                                         | 0,0                                      | 33.500,00  | 0,0                 |
| Total       | de Gastos*                                 | 33.500,00                                         | 0,00                                     | 33.500,00  | 0,0                 |
| τοτα        | L                                          | 0.00                                              | 33 500 00                                | 33 500 00  |                     |

## (Imagen 22)

| Desde Cuenta |            | 69              |                      |
|--------------|------------|-----------------|----------------------|
| Hasta Cuenta |            | e l             |                      |
| Nivel        | Nivel 4    | <u> </u>        |                      |
| Desde Fecha  | 01/01/2013 | 🔟 🗖 Reporte a   | ajustado x inflación |
| Usets Feebs  | 31/12/2013 | Bel 🗖 Activer m | er 13 <b>4</b>       |

(Imagen 23)

| EMPRESA<br>AV. 1 xxxxxx                            | DE DEMOSTRACIÓN, C                        | C.A.            |         |      |          | Fecha:12/<br>Hora: 09:4<br>Página: 1  | 12/2012<br>12 a.m                |
|----------------------------------------------------|-------------------------------------------|-----------------|---------|------|----------|---------------------------------------|----------------------------------|
| Caja Diario<br>Desde 01/01/2012<br>Plan de Cuentas | 2 Hasta 31/12/2012<br>Desde: 1 Hasta: 9.6 |                 |         | Dela |          | ⊟ercicio H<br>Desde: 01<br>Hasta: 31/ | fstóric o<br>/01/2012<br>12/2012 |
| Codigo                                             | Descripcion                               | Comprobante     | # Момт. | Debe |          | Haber                                 |                                  |
| 3.6.05                                             | A 2 Utilidad del ejercicio                | CMP-99999999999 | 1       |      |          | e                                     | 2.000,00                         |
|                                                    | notar de Prair de Cuentas : 5.0.05        |                 | 1       |      | 0,00     | i                                     | 2.000,00                         |
| 4.1.05.30                                          | Currivo de cana de azucar                 | CMP-99999999999 | 1       | 2    | 1.000,00 |                                       |                                  |
|                                                    | Total de Plan de Cuentas : 4.1.05.30      |                 | 1       |      | 1.000,00 |                                       | 0,00                             |
| 4.7.05.25                                          | Activos diferidos                         |                 |         |      |          |                                       |                                  |
|                                                    |                                           | CMP-99999999999 | 1       |      | 1.000,00 |                                       |                                  |
|                                                    | Total de Plan de Cuentas : 4.7.05.25      |                 | 1       |      | 1.000,00 |                                       | 0,00                             |
|                                                    |                                           | Total General   | 3       |      | 2.000,00 | -                                     | 2.000,00                         |

(Imagen 24)

| echa Hasta : | 31/12/2013 | <u>US</u>   | 🔽 Indenta I  | Descripción                             |
|--------------|------------|-------------|--------------|-----------------------------------------|
| ivel :       | Nivel 4    |             | Proporción   | 1                                       |
|              |            | Delle Delle |              | Contraction and Contraction Contraction |
|              |            |             | Activar me   | s 13 🗲 🚺                                |
|              |            | <b>v</b>    | Activar me   | s 13 <b>(1111</b>                       |
|              |            | V           | Activar me   | <u>s 13</u>                             |
|              |            | <u>ي</u>    | Z Activar me | <u>s 13</u>                             |
|              |            | <b>√</b>    | Activar me   | <u>s 13</u>                             |

Informe Libro de Inventario y Balance

(Imagen 25)

| <b>EMPRE</b><br>AV. 1 xxxx<br>N.I.T.: 1234 | Fecha:12/12/2012<br>Hora: 09:46 a.m.<br>Página: 1 |               |                                                               |
|--------------------------------------------|---------------------------------------------------|---------------|---------------------------------------------------------------|
| Libro de In                                | iventario y Balance                               |               | Ejercicio Histórico<br>Desde: 01/01/2012<br>Hasta: 31/12/2012 |
| Código                                     | Descripción                                       | Saldo Tercero | Saldo Actual                                                  |
| 1                                          |                                                   |               |                                                               |
| 1.1                                        |                                                   |               |                                                               |
| 1.1.10                                     |                                                   |               | 1 000 00                                                      |
| 1.1.10.05                                  | Tatal da                                          |               | 1.000,00                                                      |
| 1 1 15                                     | Total de                                          |               | 1.000,000                                                     |
| 1.1.10                                     |                                                   |               | 1 000 00                                                      |
| 1.1.15.10                                  | Total de                                          |               | 1.000,00                                                      |
| 1.1.20                                     |                                                   |               | 1.000,000                                                     |
| 1.1.20.05                                  |                                                   |               | (33,500,00)                                                   |
|                                            | Total de                                          |               | (33.500,00)                                                   |
|                                            | Total de                                          |               | (31.500,00)                                                   |
|                                            | Total de                                          |               | (31.500,00)                                                   |
| 3<br>3.6                                   |                                                   |               |                                                               |
| 3.6.05                                     |                                                   |               | (2.000,00)                                                    |
|                                            | Total de                                          |               | (2.000,00)                                                    |
|                                            | Total de                                          |               | (2.000,00)                                                    |
|                                            |                                                   | Total:        | -33,500,00                                                    |

(Imagen 26)

Esperamos que esta versión sea del agrado de todos ustedes, con la misma queremos reiterar el apoyo del equipo de trabajo a2 hacia toda la cadena de distribuidores aportando con esta nueva versión un grano más de arena de la montaña que todos estamos construyendo.

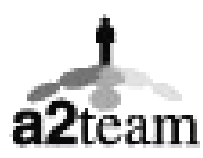

a2team siempre trabajando para un futuro y el futuro es hoy.

Para sus comentarios y dudas: soporte@a2.com.ve